Student can read feedback left for them by the instructor.

Assessments – click the dropdown arrow to select Assignments

When the Assignment page appears, in the Evaluation Status column,

Feedback: **Unread** Click the hyperlinked word **Unread**, to read the instructor's feedback.

Feedback: **Read** Indicates the student has clicked the Unread link and read the instructor's feedback. Read can be clicked again to reread the instructor's feedback.

Help

| View History                                           |                        |                      |                   |                       |
|--------------------------------------------------------|------------------------|----------------------|-------------------|-----------------------|
| Assignment                                             | Completion Status      | Score                | Evaluation Status | Due Date              |
| No Category                                            |                        |                      |                   |                       |
| Assgn 1 Business Letter<br>Closed Jan 15, 2021 5:00 PM | 1 Submission, 1 File   | 15 / 16 -<br>93.75 % | Feedback: Unread  | Jan 15, 2021 5:00 PM  |
| Chpt 1 Powerpoint<br>Closed Jan 23, 2021 11:59 PM      | 2 Submissions, 2 Files | 15 / 15 -<br>100 %   | Feedback: Read    | Jan 23, 2021 11:59 PM |
| Chpt 3 group project                                   | Not Complete           | - / 15               |                   |                       |
| Assign 3 schedule                                      | Not Submitted          | - / 10               |                   | Jan 29, 2021 11:59 PM |
| Chpt 2 questions<br>Closed Jan 26, 2021 11:59 PM       | Not Submitted          | - / 10               |                   | Jan 26, 2021 11:59 PM |
| Chpt 25 questions<br>Closed Jan 28, 2021 11:59 PM      | Not Submitted          | - / 5                |                   | Jan 28, 2021 11:59 PM |

## Assignments

Instructor's can leave feedback in 5 different ways. Make certain to check all options.

- 1. Overall Feedback comments typed and viewable immediately.
- 2. Audio recording file student clicks on the file to open and listen to recording
- 3. Reattached file student clicks on the file to open and view corrections
- 4. Inline Feedback student clicks on the View Inline Feedback link to view corrections
- 5. Rubrics the rubric appears with each box checked

View screen shots below to become familiar with all options:

|                                                       | Submission Feedback                                        |  |  |  |  |
|-------------------------------------------------------|------------------------------------------------------------|--|--|--|--|
|                                                       | Overall Feedback                                           |  |  |  |  |
| ۸.                                                    | review comments on document                                |  |  |  |  |
|                                                       | Score                                                      |  |  |  |  |
|                                                       | 15 / 15 - 100 %                                            |  |  |  |  |
|                                                       |                                                            |  |  |  |  |
|                                                       | Feedback Date                                              |  |  |  |  |
|                                                       | Jan 29, 2021 10:38 AM                                      |  |  |  |  |
|                                                       |                                                            |  |  |  |  |
|                                                       | Attached Files                                             |  |  |  |  |
| ☐ <u>testing record audio button.html</u> (426 Bytes) |                                                            |  |  |  |  |
| 5                                                     | ■ northland_Institutional Learner Outcomes.docx (12.59 KB) |  |  |  |  |
| Ρ                                                     | Download All Files                                         |  |  |  |  |

Assignment

Chpt 1 Powerpoint

| Submission ID | Submission(s)                                              | Inline Feedback      | Date Submitted 🔻    |
|---------------|------------------------------------------------------------|----------------------|---------------------|
| 61866457      | ■ northland Institutional Learner Outcomes.docx (12.59 KB) | View Inline Feedback | Jan 6, 2021 8:25 AM |

| <b>Rubric Name: Communication</b> | 5             |
|-----------------------------------|---------------|
|                                   | $\mathcal{I}$ |

| Criteria               | Highly Competent<br>4 points                                                                                               | Competent<br>3 points                                                                                                    | Minimally Competent<br>2 points                                                                  | Deficient<br>1 point                                                                                                    | Criterion<br>Score |
|------------------------|----------------------------------------------------------------------------------------------------|----------------------------------------------------------------------------------------------------|--------------------------------------------------------------------------------------------------|----------------------------------------------------------------------------------------------------|--------------------|
| Main Idea              | Main idea is clear, focused, and interesting.                                                                              | Main idea is focused but could<br>be developed further.                                                                      | Main idea is simplistic<br>and/or does not fulfill<br>all aspects of the<br>assignment/activity. | Lacks a main idea and fails to<br>meet expectations of the<br>assignment.                                                | 3 / 4              |
| Organization           | The structure flows logically<br>from point to point, enhancing<br>the central idea.                                       | Organization is clear, and<br>generally enhances the<br>assignment, but does not<br>always flow smoothly.                    | Organizational attempt<br>is present, but appears<br>haphazard, not serving<br>the main idea.    | There is no discernible<br>structure to the assignment or<br>activity.                                                   | 2 / 4              |
| Situational<br>Aspects | The assignment or activity is<br>clearly targeted to an intended<br>audience, and the execution is<br>precise and focused. | The assignment is clearly<br>targeted to a specific audience,<br>but the execution is not always<br>suited to that audience. | There is an attempt to reach an intended audience, but the style is not appropriate.             | No discernible attempt to<br>design this assignment for a<br>specific audience.                                          | 2 / 4              |
| Conventions            | Language, graphics, or other means of communication are sophisticated, accurate, and clear.                                | Language use satisfies all<br>aspects of the assignment, but<br>does not show mastery of<br>discipline-specific language.    | Language is adequate,<br>but sometimes vague or<br>not appropriate for the<br>discipline.        | Many errors in usage, enough<br>to detract from the assignment<br>and fail to meet basic standards<br>of the discipline. | 4 / 4              |

Total

11 / 16

## **Overall Score**

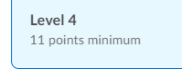

Level 3 8 points minimum

~

Level 2 5 points minimum **Level 1** 0 points minimum